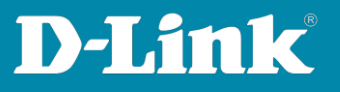

# **Tips for further DNH-100 settings**

Version November 2023

# Access Points settings: Tips apart from profile ones

- Time setting DNH-100 Page 2
- Time setting Access Points (APs) Page 3
- Activate Band Steering Page 4
- Turn off 20/40 MHz Co-Exist Page 4
- Guest Mode <u>Page 5</u>
- Change the DNH-100-IP address and its ports Page 6
- Save DNH-100 configuration Page 8
- DNH-100 firmware version and further information Page 9
- Single Sign-On (SSO) integration into the Nuclias Connect Portal Page 10
- E-mail functions and setup from page 14

#### Tips for switches - starting on page 16

- Reading switch information Page 16
- Change Switch IP Address Page 17
- Read Switch Ports Page 17
- Read Switch Power Information Page 18

Transfer Settings to Access Point / Switch - Page 19

Page 1 of 20

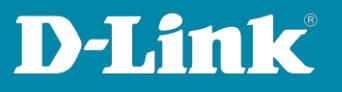

## 1. Time setting DNH-100

To adjust the time setting switch to **System** menu on the left and then to **Settings**.

Scroll down to **Date and Time**.

- (1) Select the **Time Zone**.
- (2) Enable Daylight Saving.
- (3) Time is valid from last **Sunday, March, 2:00 a.m**. to last **Sunday in October, 3:00 am**. The time difference is **+ 1:00 hour**.

(4) Enable **NTP**. The D-Link NTP server is already registered. Optionally, you can specify a second NTP server.

Then click **Save**.

| Monitor >                             |                  |                                                                                                    |
|---------------------------------------|------------------|----------------------------------------------------------------------------------------------------|
| Topology                              | Date And Time    |                                                                                                    |
| Floor Plan                            | Time Zone        | (GMT+01:00) Amsterdam, Berlin, Bern, Rome, Stockholm, Vienna $\vee$ 1                                                                                 |
| X Configuration                       |                  | Enable Daylight Saving 2                                                                                                    |
| Report >                              | DST Start (24HR) | Last $\checkmark$ Sunday $\checkmark$ in     March $\checkmark$ at     02 $\checkmark$ :     00 $\checkmark$                                          |
| E Log >                               | DST End (24HR)   | Last         v         Sunday         v         in         October         v         at         03         v         :         00         v         3 |
| ⊊o System ~                           | DST Offset       | + v] 01 v]: 00 v                                                                                                    |
| Device Management     User Management |                  | ✓ NTP 4                                                                                                    |
| Settings                              | NTP Server 1     | ntp1.dlink.com                                                                                                    |
| Resources     About                   | NTP Server 2     | 192.53.103.108                                                                                                    |
|                                       |                  | 2023.8.31 m Copy Your Computer's Time                                                                                                    |
|                                       |                  | 12:43 PM                                                                                                    |
|                                       |                  | Save                                                                                                    |

Page 2 of 20

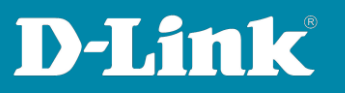

2. Time setting Access Points (APs)

To adjust the time setting of AP switch to the **Configuration** menu on the left and then **Profile Settings**.

Go to profile and then **Device Settings**. Scroll down a bit.

- (1) Enable NTP Server.
- (2) Enter the address of an NTP server, e.g. **ntp1.dlink.com**
- (3) Select the **Country**.
- (4) Select the **Time Zone**.
- (5) Enable Daylight Saving.
- (6) Time is set from Last Sunday in March at 2:00 AM to Last Sunday in October at 3:00 a.m.
- (7) The DST offset is 60 minutes.

Then click **Save**.

| Sector Sector Se |                        |                                    |                                   |                       |              |                |               |             |           |          | 10.10.37 2023-07-20                                                    |      |
|----------------------------------------------------------------------------------------------------|------------------------|------------------------------------|-----------------------------------|-----------------------|--------------|----------------|---------------|-------------|-----------|----------|------------------------------------------------------------------------|------|
| Dashboard                                                                                                    |                        |                                    |                                   |                       |              |                |               |             |           |          |                                                                        |      |
| THE ALL DOWN                                                                                                    | CP Profile             | Profile > My House > My WLAN > Act | cess Point > Device               | Settings              |              |                |               |             |           |          |                                                                        |      |
| Monitor /                                                                                                    | My House               | Google Authorize Domain            | Google Authorize                  | Domain                |              |                |               |             |           |          |                                                                        |      |
| Topology                                                                                                    | My WLAN                |                                    |                                   |                       |              |                |               |             |           |          |                                                                        |      |
|                                                                                                    | Access Point           | Automatic Time Configuration       |                                   |                       |              |                |               |             |           |          |                                                                        |      |
| Floor Plan                                                                                                    | SSID                   |                                    | Enable NTP 5                      | ierver 1              |              |                |               |             |           |          |                                                                        |      |
| 🗙 Configuration 🗸                                                                                                    | VLAN                   | NTP Server                         | ntp1.dlink.com                    | 2                     |              |                |               |             |           |          |                                                                        |      |
| Create Profile                                                                                                    | Bandwidth Optimization | Country Settings                   |                                   |                       |              |                |               |             |           |          |                                                                        |      |
| Profile Settings                                                                                                    | RF Optimization        | country settings                   |                                   |                       |              |                |               |             |           |          |                                                                        |      |
| Firmware Update                                                                                                    | Schedule               | Select Country                     | Germany<br>Due to regulatory      | 3<br>concerns, if any | devices in t | te group with  | the country o | configurati | ion set a | s United | ted States, Janan, South Korea, or krael, the configuration will fail. |      |
| <ul> <li>SSL Certificate</li> </ul>                                                                                                    | Device Settings        | Time Zone                          | (GMT+01:00) Am                    | sterdam, Berlin,      | Bern, Rome   | . Stockholm, V | ienna v       | 4           |           |          |                                                                        |      |
| <ul> <li>Payment Gateway</li> </ul>                                                                                                    | Performance            |                                    |                                   |                       |              |                |               |             |           |          |                                                                        |      |
| 8                                                                                                    | WLAN Partition         | <                                  | <ul> <li>Enable Daylig</li> </ul> | tht Saving 5          |              |                |               |             |           |          |                                                                        |      |
| Report >                                                                                                    | Wireless Resource      | DST Start (24HR)                   | Last v                            | Sunday                | y ir         | March          | ~ 3           | nt 02       |           | 00 、     | ~                                                                      |      |
| E Log >                                                                                                    |                        |                                    |                                   |                       |              |                |               |             |           |          | 6                                                                      |      |
| -                                                                                                    |                        | DST End (24HR)                     | Last $\lor$                       | Sunday                | ~ in         | October        | × 3           | it 03       | ×. :      | 00 、     | ~                                                                      |      |
| L <sub>Q</sub> System                                                                                                    |                        |                                    |                                   |                       |              |                |               |             |           |          |                                                                        |      |
|                                                                                                    |                        | DST Offset.                        | 60                                |                       | × 1          |                |               |             |           |          |                                                                        |      |
|                                                                                                    |                        | External Syslog Server Setting     | 5                                 |                       |              |                |               |             |           |          |                                                                        |      |
|                                                                                                    |                        | External Syslog Server             | IP Address / Don                  | ain Name              |              |                |               |             |           |          |                                                                        |      |
|                                                                                                    |                        | (Captive Portal Log)               |                                   |                       |              |                |               |             |           |          |                                                                        |      |
|                                                                                                    |                        |                                    |                                   |                       |              |                |               |             |           |          |                                                                        |      |
|                                                                                                    |                        |                                    |                                   |                       |              |                |               |             |           |          | 8                                                                      | Save |
|                                                                                                    |                        |                                    |                                   |                       |              |                |               |             |           |          |                                                                        |      |

Page 3 of 20

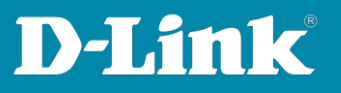

# 3. Activate Band Steering

Band Steering can help to better distribute Wi-Fi clients between the 2.4 and 5 GHz Wi-Fi networks.

In the DNH-100 profile, activate the Band Steering tab under Wireless Resource.

#### Click Save.

| Dashboard                            | ZO Brofile             | Deella v. Molikowa v. Mo WEAV v. Armer Debit v. Masher Danowan                     |        |
|--------------------------------------|------------------------|------------------------------------------------------------------------------------|--------|
| Manitar                              | Q Plane                |                                                                                    |        |
| -70                                  | My House               |                                                                                    |        |
| Topology                             | My WLAN                | Z-AGHZ SGHZ 1 SGHZ 2 (IP-band) Airbine raimess Band steering Registor AP Detection |        |
|                                      | Access Point           | Enabled                                                                            |        |
| Floor Plan                           | SSID                   |                                                                                    | Cancel |
| V Configuration                      | VLAN                   |                                                                                    |        |
|                                      | Bandwidth Optimization |                                                                                    |        |
| Create Profile                       | RF Optimization        |                                                                                    | save   |
| <ul> <li>Profile Settings</li> </ul> | Schedule               |                                                                                    |        |
| <ul> <li>Firmware Update</li> </ul>  | Device Settings        | 1                                                                                  |        |
| <ul> <li>SSL Certificate</li> </ul>  | Performance            | 1                                                                                  |        |
| <ul> <li>Payment Gateway</li> </ul>  | WLAN Partition         |                                                                                    |        |
| Report >                             | Wireless Resource      |                                                                                    |        |
|                                      |                        |                                                                                    |        |
|                                      |                        |                                                                                    |        |

## 4. For 2.4 GHz Wi-Fi, turn off the 20/40 MHz Co-Exist The 20/40 MHz

The 20/40 MHz co-exist is active by default according to the WLAN standard, therefore the 2.4 GHz WLAN is only made available with 20 MHz channel bandwidth if the access point detects other 2.4 GHz WLANs on overlapping frequencies.

# Switch to the **DNH-100 profile** and fix the **Performance** at **HT20/40 Co-existence**.

Now the DAP transmits with 40 MHz bandwidth even if WLANs overlap.

| 0                                   |                                |                                                                                                    |                                                                    |
|-------------------------------------|--------------------------------|----------------------------------------------------------------------------------------------------|--------------------------------------------------------------------|
| (h) Dashboard                       | C Profile                      | Profile + My House + My WLAN + Access Point + Performance                                                                                                    |                                                                    |
| Monitor >                           | My House                       | The Constant of the Second Second Sec | (** ) **                                                           |
| Topology                            | My WLAN                        | Short GI                                                                                                    | Disabled v                                                         |
| 0                                   | Access Point                   |                                                                                                    |                                                                    |
| Floor Plan                          | SSID                           | IGMP Snooping                                                                                                    | Disabled v                                                         |
| 🗙 Configuration 🕞                   | VLAN<br>Bandwidth Optimization | Multicast Rate                                                                                                    |                                                                    |
| Create Profile     Profile Settings | RF Optimization                | Multicast Bandwidth Control                                                                                                    | Disabled v                                                         |
| Firmware Update                     | Schedule<br>Device Settings    | <ul> <li>Maximum Multicast Bandwidth</li> </ul>                                                                                                    | It will be applied to another frequency band for changes you made. |
| SSL Certificate     Payment Gateway | Performance<br>WLAN Partition  | HT20/40 Coexistence                                                                                                    | In will be applied to prother frequency land for changes you node. |
| 🗿 Report                            | Wintess Resource               | Channe DHCPOIFER from Browland to Universit                                                                                                    | Picture -                                                          |
| E tog >                             |                                |                                                                                                    | It will be applied to another frequency band for changes you made. |
| G System >                          |                                | RTS Langth (256-2346)                                                                                                    | 2346                                                               |
|                                     |                                | Fragment Length (256-2346)                                                                                                    | 2346                                                               |
|                                     |                                | Channel Width                                                                                                    | Auto 20/40 MHz 🗸 🗸                                                 |
|                                     |                                |                                                                                                    | See.                                                               |

Page 4 of 20

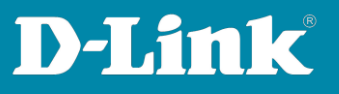

# 5. Guest Mode

Within the DNH-100 profile **Guest Mode** can be activated under **WLAN Partition** for all created SSIDs.

Connected Wi-Fi clients are not connected to each other as known from public Wi-Fi hotspots.

Set the corresponding **2.4 GHz SSID** to **Guest Mode** and click **Save**. Then select **5 GHz 1** above and set the same settings, then click **Save**.

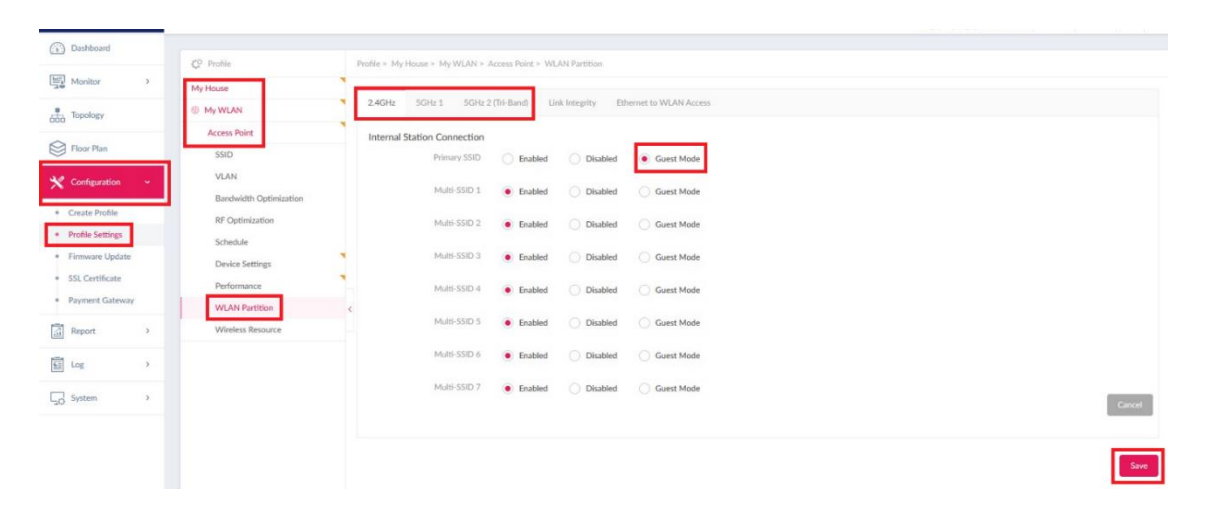

Page 5 of 20

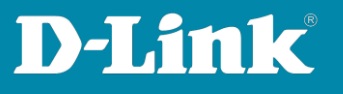

# 6. Change the DNH-100 IP-address and its ports

After APs or DGS switches have been integrated into the DNH-100 profiles, do <u>not</u> modify/change the device access address (IP-address) and the device access port of the DNH-100!

| () Dashboard                 |      | General | Connection      | SMTP    | Backup & Restore        | Firmware Undate         | Suste     |
|------------------------------|------|---------|-----------------|---------|-------------------------|-------------------------|-----------|
| Monitor                      | >    | General | Connection      | 31411   | backup & Restore        | r innware opuate        | Jyatt     |
| Topology                     |      | Connec  | ction Settings  |         |                         |                         |           |
| Floor Plan                   |      |         | Device Access A | ddress  | 192.168.0.200           | ~                       |           |
| Configuration                | >    |         |                 |         | When this address cha   | nges, please rediscover | r and ma  |
| Report                       | >    |         | Device Acce     | ss Port | 8443                    |                         |           |
| Log                          | >    |         | Web Acce        | ss Port | 443                     |                         |           |
| System                       | ~    | L       |                 |         | Please make sure it's a | valid port which can be | e accessi |
| Device Managem               | ient |         |                 |         | Jave                    |                         |           |
| User Managemer               | ıt   | Update  | SSL Certificate |         |                         |                         |           |
| <ul> <li>Settings</li> </ul> |      |         |                 |         |                         |                         |           |

The reason gets clear when you open the configuration interface of one of the APs and log in.

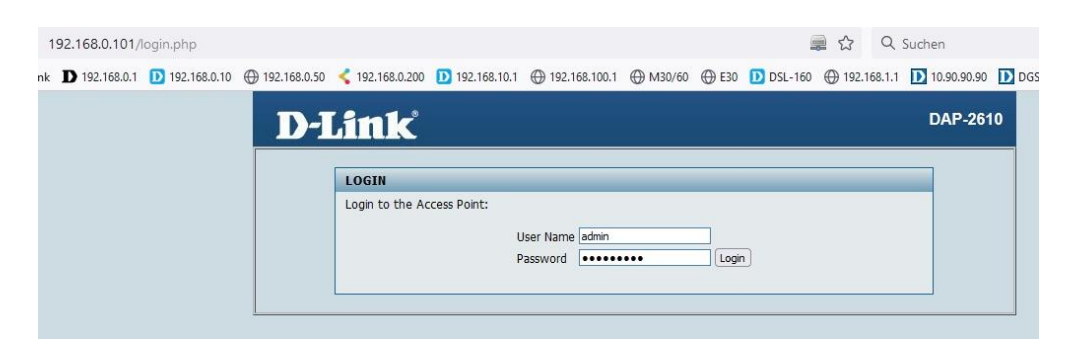

Page 6 of 20

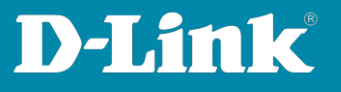

Open the **Status – Device Information** menu.

The Nuclias Connect settings can be found in the lower area. The **Server IP/PORT** shows the IP-address of the DNH-100 and the Access Port.

The IP-address does not change when the DNH-100 is modified.

As consequence of an IP-address change, the APs and DGS switches are offline, as there is no longer a connection to the DNH-100, means these devices are no longer managed by the DNH-100.

| 🏠 Home 🏾 🔏 Ma      | intenance 👻 📑 Configuratio   | n 🕶 😻 System 🙋 Logout 📧 Help                    |
|--------------------|------------------------------|-------------------------------------------------|
| DAP-2610           | Device Information           |                                                 |
| B. Pacic Sottings  |                              | Firmware Version:v2.06B04                       |
| Device Information | Ethernet MAC Address:        | 18:0f:76:33:7e:20                               |
| Client Information | Wireless MAC Address(2.4GHz) | ): Primary: 18:0f:76:33:7e:20                   |
| Channel Analyze    |                              | SSID 1~7: 18:0f:76:33:7e:21 ~ 18:0f:76:33:7e:27 |
| 🗄 👮 Statistics     | Wireless MAC Address(5GHz):  | Primary: 18:0f:76:33:7e:28                      |
|                    |                              | SSID 1~7: 18:0f:76:33:7e:29 ~ 18:0f:76:33:7e:2f |
|                    | Ethernet                     |                                                 |
|                    | IP Address                   | 192.168.0.101                                   |
|                    | Subnet Mask                  | 255.255.255.0                                   |
|                    | Gateway                      | 192.168.0.1                                     |
|                    | DNS                          | 192.168.0.1                                     |
|                    | Wireless (2.4GHz)            |                                                 |
|                    | Network Name (SSID)          | My_SSID                                         |
|                    | Channel                      | 11                                              |
|                    | Data Rate                    | Auto                                            |
|                    | Security                     | WPA2 or WPA3 Personal / AES                     |
|                    | Wireless (5GHz)              |                                                 |
|                    | Network Name (SSID)          | My_SSID                                         |
|                    | Channel                      | 116                                             |
|                    | Data Rate                    | Auto                                            |
|                    | Security                     | WPA2 or WPA3 Personal / AES                     |
|                    | Device Status                |                                                 |
|                    | CPU Utilization              | 1%                                              |
|                    | Memory Utilization           | 36%                                             |
|                    | Nuclias Connect              | Connect                                         |
|                    |                              |                                                 |
|                    | Server IP/PORT               | 192.168.0.200.8443                              |
|                    | Group ID                     | 56AB-9D302BB0-11EEA312-D3D0                     |

Therefore, the DNH-100 setting should be made before the first integration of other devices.

Page 7 of 20

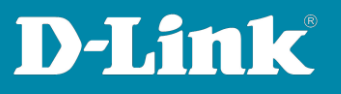

# 7. Save DNH-100 configuration file

To save the configuration switch to **System-Settings** and click on **Backup & Restore.** 

Within the backup settings, click on **Back up now** (1) and then on the **Download** button (2).

| (:) Dashboard               |      | Consul  | Contraction       | CLUTD   | Dealers & Dealers   | Concern Distance | 6   |
|-----------------------------|------|---------|-------------------|---------|---------------------|------------------|-----|
| Monitor                     | >    | General | Connection        | SIMILIA | Backup & Restore    | Firmware Opdate  | Sys |
| Topology                    |      | Auto L  | og Backup Setting | gs      |                     |                  |     |
| Floor Plan                  |      |         | Auto Log          | Backup  | Disabled            |                  | ~   |
| X Configuration             | >    |         | External Syslog   | Server  | IP Address / Domain | Name             |     |
| Report                      | >    |         |                   |         | Save                |                  |     |
| Log                         | >    |         |                   |         |                     |                  |     |
| System                      | ~    | Backup  | Settings          |         | 1                   | 2                |     |
| Device Managem              | ient |         | Config            | uration | Backup Now          |                  |     |
| Oser Managemen     Settings | ιτ   |         |                   | Log     | Backup Now          |                  |     |
| Resources                   |      |         |                   |         |                     |                  |     |

To save the file to your PC select **My Computer** and click **Download**.

If **Backup Now** has been clicked before, this config file is also listed. The file name date indicates the latest config file.

| Download         |                            | × |
|------------------|----------------------------|---|
| То               | My Computer     USB Disk   |   |
| All Backup Files | 20230726_Configuration.tar |   |
|                  |                            |   |
|                  | Download Cancel            |   |

Page 8 of 20

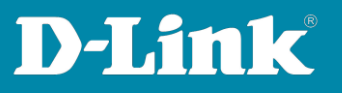

# 8. DNH-100 firmware version and other information

Under **System - About** menu the installed DNH-100 firmware version is visible.

| (; b ;   | Dashboard       |     |                    |                               |                                                                  |
|----------|-----------------|-----|--------------------|-------------------------------|------------------------------------------------------------------|
| Test;    | Monitor         |     | System Information | Model List                    |                                                                  |
| -70      | (Homes          | _   |                    | Device Name :                 | DNH-100-2EA9                                                     |
| 000      | Topology        |     |                    | FW Version :                  | 1215                                                             |
|          |                 |     |                    | HW Version :                  | A1                                                               |
|          | Floor Plan      |     |                    | Nuclias Connect Version :     | 1.2.1.5                                                          |
|          |                 |     |                    | Single Sign-On (SSO) Status : | Enabled                                                          |
| ×        | Configuration   | >   |                    | DDPv5 Client Version :        | 1.0.0.18                                                         |
|          |                 |     |                    | Web Access Port :             | 443                                                              |
| 3        | Report          | >   |                    | IP Mode :                     | Static                                                           |
|          |                 |     |                    | IP Address :                  | 192.168.0.200                                                    |
| <b>4</b> | Log             | >   |                    | Netmask :                     | 255.255.255.0                                                    |
| 2        |                 |     |                    | Gateway :                     | 192.168.0.1                                                      |
| 50       | System          |     |                    | DNS1 :                        | 192.168.0.1                                                      |
|          |                 |     |                    | DN52 :                        |                                                                  |
|          | Device Manageme | ent |                    | MAC Address :                 | ec:ad:e0:c1:2e:a9                                                |
|          | User Management |     |                    | System Usage :                | 13.9G / 831.7M                                                   |
|          | Settings        |     |                    | MicroSD Usage :               | n/a (The MicroSD slot is empty. Please insert the MicroSD card.) |
|          | -               |     |                    | USB usage :                   | n/a                                                              |
| ÷.       | Resources       |     |                    | Console :                     | SSH                                                              |
| •        | About           |     |                    | Console Timeout :             | 5 minutes                                                        |
|          |                 |     |                    | NTP :                         | Enabled, ntp1.dlink.com                                          |
|          |                 |     |                    | Time :                        | 2023-07-26 13:59:27                                              |
|          |                 |     |                    | Timezone :                    | (GMT+01:00) Amsterdam, Berlin, Bern, Rome, Stockholm, Vienna     |
|          |                 |     |                    | Daylight Saving (DST) :       | Disabled                                                         |
|          |                 |     |                    | DST Start :                   |                                                                  |
|          |                 |     |                    | DST End :                     |                                                                  |
|          |                 |     |                    | DST Offset :                  |                                                                  |
|          |                 |     |                    |                               |                                                                  |

Please make sure that the latest firmware version of the DNH-100 is installed after the initial setup. You can download the latest version from the following websites:

https://www.dlink.com/de/de https://www.dlink.com/be/fr https://www.dlink.com/be/nl https://www.dlink.com/nl/nl

Page 9 of 20

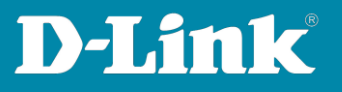

# 9. Single Sign-On (SSO)

With Single Sign-On, the DNH-100 can be connected to the **Nuclias Connect Portal**.

Please note that this does not allow the DNH-100 to be used as a wireless controller in the Cloud.

The configuration of the DNH-100 can be accessed from outside via the Nuclias Connect Portal.

| <1 |          | as<br>ect    |                            |       |          |            |         | 8          | 1 • @ English •      |
|----|----------|--------------|----------------------------|-------|----------|------------|---------|------------|----------------------|
|    | ASHBOARI | D HELP       |                            |       |          |            |         |            |                      |
|    |          |              |                            |       |          | Type : All | ✓ Sta   | atus : All | Q Search             |
| #  | Status   | Name         | Host                       | Sites | Networks | Devices    | Clients | Version    | Actions              |
| 1  | •        | DNH-100-2EA9 | 192.168.0.200,95.222.22.69 | 1     | 1        | 1/1        | 0       | 12.1.5     |                      |
| 2  |          | inis_DNH-100 | 192.168.0.200,82.83.209.94 | 17    | 17       | 14/14      | 25      | 12.1.5     | G LAUNCH - FORGET    |
|    |          |              |                            |       |          |            |         |            | Previous 1 Next 10 - |

Now go to the DNH-100 **System Settings** menu and then to **Single Sign-On** (SSO) and tab at the top.

If you do not have a Nuclias Connect Portal account, yet click on on **Create Account**.

| (: <u>)</u> Dashboard            |       | Ceneral         | Connection                               | SMTD                       | Packup & Pestore                                   | Eirmuora Undata                                      | Sustem Operation                                     | DEST ADI                             | Single Sign, On /S                                        |
|----------------------------------|-------|-----------------|------------------------------------------|----------------------------|----------------------------------------------------|------------------------------------------------------|------------------------------------------------------|--------------------------------------|-----------------------------------------------------------|
| Monitor                          | >     | General         | Connection                               | JIVITE                     | backup & Restore                                   | rimware opuate                                       | System Operation                                     | NEST AFT                             | Single Sign-On (S                                         |
| Topology                         |       | Single          | Sign-On (SSO) all                        | ows you to                 | use one Nuclias accoun                             | t to access either Nucli                             | as Cloud Portal or <mark>Nucli</mark>                | as Connect Port                      | al.                                                       |
| Floor Plan                       |       | Pleas<br>In add | e note that Single<br>dition, the backup | Sign-On (Si<br>and restore | SO) option will be auton<br>function does not save | natically disabled if this<br>SSO settings, please c | controller is offline mor<br>onfigure SSO settings a | e than 30 days.<br>gain if device co | You are required to enable<br>nfiguration has been restor |
| Configuration                    | >     |                 | Enable Nuclia                            | s Single Sig               | n-On                                               |                                                      |                                                      |                                      |                                                           |
| Report                           | >     |                 | Nuclias Ac                               | count*                     |                                                    |                                                      |                                                      |                                      |                                                           |
| Log                              | >     |                 | Nuclias Pass                             | sword*                     |                                                    |                                                      | The                                                  | e length is betw                     | een 8-64                                                  |
| <sub>⊋O</sub> System             | ÷     |                 |                                          |                            | Create account                                     |                                                      |                                                      |                                      |                                                           |
| <ul> <li>Device Manag</li> </ul> | ement |                 |                                          |                            | Apply                                              |                                                      |                                                      |                                      |                                                           |
| User Managen                     | nent  |                 |                                          |                            |                                                    |                                                      |                                                      |                                      |                                                           |
| Settings                         |       |                 |                                          |                            |                                                    |                                                      |                                                      |                                      |                                                           |
| a Deserveres                     |       |                 |                                          |                            |                                                    |                                                      |                                                      |                                      |                                                           |

Page 10 of 20

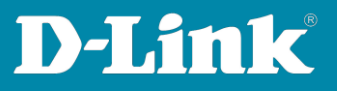

Follow the instructions.

#### Important:

You will then receive a confirmation link for the account creation by e-mail. The account can only be used after a click on the confirmation link.

Check the SPAM folder of your E-mails if necessary.

Follow the steps in the Nuclias Connect Portal to complete the setup of your Nuclias Connect Portal account.

| EP 1                                                                                                    |                                                               |
|----------------------------------------------------------------------------------------------------|---------------------------------------------------------------|
| ct server region and country.                                                                             |                                                               |
|                                                                                                    |                                                               |
| < nuc                                                                                                    | lias                                                          |
| COL                                                                                                    | nnect                                                         |
| Your new account and organization<br>within the region selected. The cust<br>to the country you selected. | will be created on servers<br>tomer service will be forwarded |
| Server region                                                                                             |                                                               |
| Europe                                                                                                    | •                                                             |
|                                                                                                    |                                                               |
| Country                                                                                                   |                                                               |
| Cormony                                                                                                   | •                                                             |
| Germany                                                                                                   |                                                               |
| Germany                                                                                                   |                                                               |
| Nex                                                                                                    | t                                                             |

Select the DNH-100, tick the **Enable Nuclias Single Sign-On** checkbox and then enter the data of the portal account you created before.

| Floor Plan                      |      | In addition, the backup and resto | socy option will be automatically disabled if dim<br>re function does not save SSO settings, please ( | s controller is online more than a<br>configure SSO settings again if di |
|---------------------------------|------|-----------------------------------|----------------------------------------------------------------------------------------------------|--------------------------------------------------------------------------|
| X Configuration                 | >    | Enable Nuclias Single Si          | gn-On                                                                                                 |                                                                          |
| Report                          | >    | Nuclias Account*                  | test@gmail.com                                                                                        |                                                                          |
| Log                             | >    | Nuclias Password*                 | •••••                                                                                                 | The length                                                               |
| System                          |      |                                   | Create account                                                                                        |                                                                          |
| Device Managem     User Managem | nent |                                   |                                                                                                    |                                                                          |

Page 11 of 20

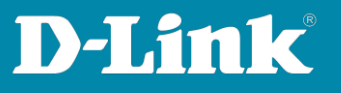

Click on the **Nuclias Connect Portal** link or open in your web browser: <u>https://connect.nuclias.com/#/login</u>

| serierai         | Connection                            | SMITP                      | Баскир & Restore                                   | Firmware Opdate                                      | System Operation                                       | REST APT                            | Single Sign-On (S                                |
|------------------|---------------------------------------|----------------------------|----------------------------------------------------|------------------------------------------------------|--------------------------------------------------------|-------------------------------------|--------------------------------------------------|
| Single           | Sign-On (SSO) all                     | ows you to                 | use one Nuclias account                            | t to access either Nucli                             | as Cloud Portal or Nuclia                              | as Connect Port                     | al.                                              |
| Please<br>In add | note that Single<br>ition, the backup | Sign-On (SS<br>and restore | 60) option will be auton<br>function does not save | natically disabled if this<br>SSO settings, please c | controller is offline more<br>onfigure SSO settings ag | e than 30 days.<br>ain if device co | You are required to en<br>nfiguration has been r |
| ~                | Enable Nuclia                         | s Single Sig               | ı-On                                               |                                                      |                                                        |                                     |                                                  |
|                  | Nuclias Ac                            | count*                     | test@gmail.com                                     |                                                      |                                                        |                                     |                                                  |
|                  | Nuclias Pass                          | sword*                     | *******                                            | ••                                                   | The                                                    | length is betwe                     | een 8-64                                         |
|                  |                                       |                            | Create account                                     |                                                      |                                                        |                                     |                                                  |
|                  |                                       |                            | Login                                              |                                                      |                                                        |                                     |                                                  |

If the Nuclias **Cloud** is visible, then switch to Nuclias Connect Portal. Click on your profile in the upper right corner and then on **Log in Connect Portal**.

| Cloud             | - All           | •             |         |              |    |          | <b>e</b>   O | ( <u>8</u> ▲            | 💮 English 👻 |
|-------------------|-----------------|---------------|---------|--------------|----|----------|--------------|-------------------------|-------------|
| DASHBOARD MONITOR | CONFIGURE REPOR | ORTS SETTINGS | HELP    |              |    |          |              | (A) User profile        |             |
|                   |                 |               |         |              |    |          |              | 2 Log in Connect Portal | :)          |
| • Online          | • Offline       | • Warnings    | Dormant | <br>Gateways | :: | Switches |              | · <u>0</u> /0           | vints<br>)  |

You are now logged in the Nuclias Connect Portal. Click on **Launch** to get access to your DNH-100.

| < |          | as<br>ect    |                            |       |          |           |         | 8          | 1 • English •        |
|---|----------|--------------|----------------------------|-------|----------|-----------|---------|------------|----------------------|
|   | ASHBOARI | d help       |                            |       |          |           |         |            |                      |
|   |          |              |                            |       |          | Type: All | ▼ St:   | atus : All | • Q Search           |
| # | Status   | Name         | Host                       | Sites | Networks | Devices   | Clients | Version    | Actions              |
| 1 | •        | DNH-100-2EA9 | 192.168.0.200,95.222.22.69 | 1     | 1        | 1/1       | 0       | 1.2.1.5    |                      |
| 2 | •        | inis_DNH-100 | 192.168.0.200,82.83.209.94 | 17    | 17       | 14/14     | 25      | 12.15      |                      |
|   |          |              |                            |       |          |           |         |            | Previous 1 Next 10 - |

Page 12 of 20

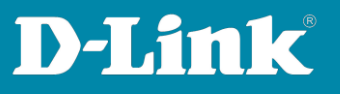

#### Important:

Now your DNH-100 can be accessed from the Internet. In addition, the DNH-100 may require port sharing/port forwarding in the router.

In the DNH-100 **System - Settings** you can now see and change the TCP port under **Web Access Port**.

In order for the DNH-100 to be accessible from the Internet, the TCP port for the DNH-100 IP address must be activated / enabled in the router.

A change of the Web access port does not require a change in the settings of the devices integrated in the DNH-100.

If you change the port, e.g. to 4434, the configuration IP-address of the DNH-100 is then (here in the example) set to https://192.168.0.200**:4434** 

| (b) Dashboard   |      |         |                 |         |                         |                        |            |
|-----------------|------|---------|-----------------|---------|-------------------------|------------------------|------------|
| Monitor         | >    | General | Connection      | SMTP    | Backup & Restore        | Firmware Update        | Syster     |
| Topology        |      | Connec  | tion Settings   |         |                         |                        |            |
| Floor Plan      |      |         | Device Access A | ddress  | 192.168.0.200           | ~                      |            |
| X Configuration | >    |         |                 |         | When this address cha   | nges, please rediscove | r and man  |
| Report          | >    |         | Device Acce     | ss Port | 8443                    |                        |            |
| Log             | >    |         | Web Acce        | ss Port | 443                     |                        |            |
| G System        | ~    | L 1     |                 |         | Please make sure it's a | valid port which can   | e accesser |
| Device Managem  | nent |         |                 |         | Save                    |                        |            |
| User Managemer  | nt   |         |                 |         |                         |                        |            |
| Settings        |      | Update  | SSL Certificate |         |                         |                        |            |
| B Decourses     |      |         |                 |         |                         |                        |            |

Page 13 of 20

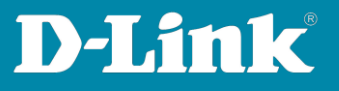

# 10. E-mail functions

The DNH-100 can log some information and/or send it to you via e-mail.

In the DNH-100, go to the **System – User Management** menu.

For the username **admin** click on the **edit** button on the right.

| Monitor                                            | >    | User Status | User Permission |        |         |                      |                                  |                  |   |                  |                      |    |                     |            |
|----------------------------------------------------|------|-------------|-----------------|--------|---------|----------------------|----------------------------------|------------------|---|------------------|----------------------|----|---------------------|------------|
| DOD Topology                                       |      | Username    |                 | E-Mail | ~       | Receive E-Mail Alert | <ul> <li>Login Status</li> </ul> | <br>Role         | ~ | Privilege Status | <br>Time of Creation | w. | Last Login Time     | <br>Action |
| Floor Plan                                         |      | admin       |                 |        |         | Enabled              | •                                | System admin     |   | Enabled          | 2021-09-27 10:45:31  |    | 2023-07-27 13:57:35 | Ľ          |
| X Configuration                                    |      |             | (@gmail.com     | - ep   | ail.com | Enabled              | •                                | System admin     |   | Enabled (SSO)    | 2023-07-06 14:14:26  |    | 2023-07-27 17:26:25 | R          |
| Report                                             |      | voucher     |                 |        |         | Disabled             | •                                | Front Desk Staff |   | Enabled          | 2023-07-04 09:48:21  |    | 2023-07-04 09:51:21 | R. D       |
| tog                                                | ,    |             |                 |        |         |                      |                                  |                  |   |                  |                      |    |                     |            |
| System                                             |      |             |                 |        |         |                      |                                  |                  |   |                  |                      |    |                     |            |
| Device Management     User Management     Settlose | nent |             |                 |        |         |                      |                                  |                  |   |                  |                      |    |                     |            |

Enter your E-mail address and click **Save**.

| User Modifications   |                      | × |
|----------------------|----------------------|---|
| Username*            | admin                |   |
| Password*            |                      |   |
| E-Mail*              | Email-Adresse        |   |
| Receive E-Mail Alert | Enabled Disabled     |   |
| Privilege*           | System admin 🗸 🗸     |   |
| Privilege Status*    | Enabled     Disabled |   |
| Location             |                      |   |
| Telephone            |                      |   |
| Description          |                      |   |
|                      | Save                 |   |

Page 14 of 20

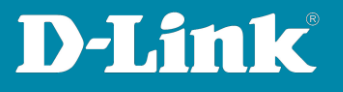

At **System** – **Setting** under the **Alerts tab** you can specify what should be logged and what should be sent as an e-mail.

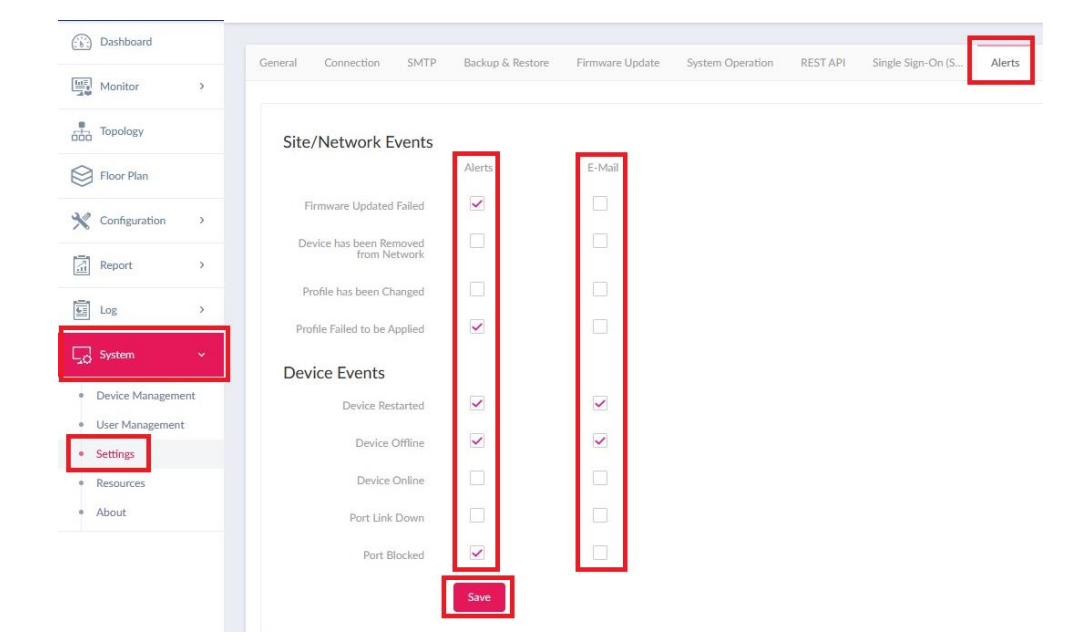

For the setup of the e-mail feature and what you have to attend for e-mail provider, please see the manual:

https://ftp.dlink.de/dnh/dnh-100/documentation/DNH-100\_howto\_reva\_Email\_en.pdf

Page 15 of 20

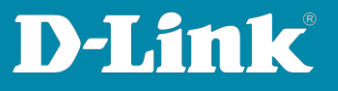

# Tips for the switch, apart from the profile settings

In the **Dashboard** click on the displayed number of connected switches.

| <pre><nuclias connect<="" pre=""></nuclias></pre> | DNH-100-9400 |             |                |                                | 13:11:29 <sub>20</sub> |
|---------------------------------------------------|--------------|-------------|----------------|--------------------------------|------------------------|
| Dashboard                                         |              |             |                |                                |                        |
| Monitor >                                         |              | 20<br>Sites | 20<br>Networks | (((+))) 12/12<br>Access Points | 5<br>Clients           |
| Topology                                          |              |             |                |                                |                        |

A list of all integrated switches is visible.

Click on **Link to Device Page** button of the switch you want to configure.

| < nuclias     | C        | DNH-10    | 0-9400   |        |         |                     | 1                   | 3:13:38          | 2023-09-14 (DST) |                | ≪ ()         |           |                   |                     |             |                     |            |          |
|---------------|----------|-----------|----------|--------|---------|---------------------|---------------------|------------------|------------------|----------------|--------------|-----------|-------------------|---------------------|-------------|---------------------|------------|----------|
| Dashboard     | Datibant |           |          |        |         |                     |                     |                  |                  |                |              |           |                   |                     |             |                     |            |          |
| Monitor ~     |          | All Sites |          |        | vetwork | * × R               | lotal: 3/3 Switches |                  |                  |                |              |           |                   |                     |             |                     |            |          |
| Access Point  |          |           |          |        |         |                     |                     |                  |                  |                |              |           | All Con           | figuration v Search | By Local IP | Address v Search    | 'Keyword'  |          |
| Switch        |          | No.       | Status ~ | Action | _       | Local IP Address ** | MAC Address Y       | Model Number ~ ~ | Name ~           | Network ~      | Network ID ~ | Clients ~ | Power Delivered Y | Power Budget Y      | Ports ~     | Use Configuration ~ | Last Seen  | × 1      |
| Switch        |          | 1         | •        | 0 B    | Θ       | 192.168.0.202       | 64:29:43:f0:d2:c0   | DGS-1210-08P     | DGS-1210         | DGS-1210-08P R |              | 23        | 3.50 W            | 65.00 W             | 10          | Profile             | 2023-09-14 | 13:12:39 |
| Switch Client |          | 2         | •        | 06     | Θ       | 192.168.0.203       | c8:78:7d:77:31:e0   | DGS-1210-28MP    | DG5-1210         | DGS-1210-28MP  |              | 1         | 46.20 W           | 370.00 W            | 28          | Profile             | 2023-09-14 | 13:12:42 |
| Switch Port   |          | 3         | •        | 0 B    | Θ       | 192.168.0.204       | bc:0f:9a:9a:4f:a3   | DGS-1100-10MP    | DGS-1100         | DGS-1100-10MP  |              | 3         | 0.00 W            | 130.00 W            | 10          | Profile             | 2023-09-14 | 13:13:04 |
|               |          |           |          |        |         |                     |                     |                  |                  |                |              |           |                   |                     |             |                     |            |          |

Please note that the settings may differ slightly depending on the switch model or some settings may not be available.

#### 11. Switch – Reading information of the switch

In the **Basic** tab you'll find switch information, e.g.

- the admin password (click on the eye to display it)
- the firmware version
- the MAC address
- the serial number

| Basic Ports IP Interface Routing | g Power Tools     |                  |                                                                 |               |               |
|----------------------------------|-------------------|------------------|-----------------------------------------------------------------|---------------|---------------|
| Device Information               |                   |                  |                                                                 |               |               |
| Status                           | Online            | MAC Address      | 64:29:43:                                                       | Model Number  | DGS-1210-08P  |
| HW Version                       | G1                | FW Version       | v7.31.b003                                                      | Serial Number | TM8L12C0      |
| DDP                              | Enabled           | RSTP Root        | RSTP is disabled                                                | LBD           | Disabled      |
| Network                          | DGS-1210-08P RevG | Memory Usage (%) | 42                                                              | CPU Usage (%) | 4             |
| Local Credential                 | Username : admin  | Time Zone        | (GMT+01:00) Amsterdam, Berlin, Bern, Rome,<br>Stockholm, Vienna | Uptime        | 3d 1h 20m 51s |
|                                  | Password :        | 22               |                                                                 |               |               |

Page 16 of 20

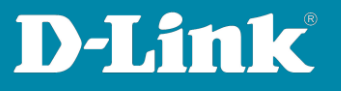

# 12. Switch – Change IP-address

In the **Basic** tab scroll down. Here you can change the switch IP settings.

If you have made any changes to the settings, click **Apply**.

| IP Connect        |               |                                                                                             |
|-------------------|---------------|---------------------------------------------------------------------------------------------|
| Туре              | DHCP          |                                                                                             |
| Local IP Address* | 192.168.0.202 |                                                                                             |
| VLAN*             | 1 ~           | 10 member ports belonging to this VLAN currently.                                           |
| Netmask*          | 255.255.255.0 |                                                                                             |
| Gateway*          | 192.168.0.10  | This setting will be synchronized to the primary default route in Routing page accordingly. |
| Primary DNS*      | 192.168.0.10  |                                                                                             |
| Secondary DNS     |               |                                                                                             |
| Third DNS         |               |                                                                                             |
|                   |               | Apply                                                                                       |

# 13. Read LAN port information

In the **Ports** tab you'll find information about the LAN ports of the switch.

If you click on one of the ports, you will get more information about the port.

| Basic Ports  | IP Interface | Routing   | Power    | Tools    |       |          |       |                |  |
|--------------|--------------|-----------|----------|----------|-------|----------|-------|----------------|--|
| Overview - D | OGS-1210-08P |           |          |          |       |          |       |                |  |
| 1Gbps        | 10/100Mpb    | s 🔳 Disco | onnected | Disabled | ≶ PoE | m Mirror | Error | 131 PoE+Mirror |  |
| 1            | 2 3 4 5      | 5 6 7     | 89       | 10       |       |          |       |                |  |

Page 17 of 20

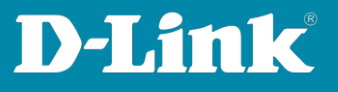

# 14. Reading PoE information

In the **Power** tab you'll find information about PoE.

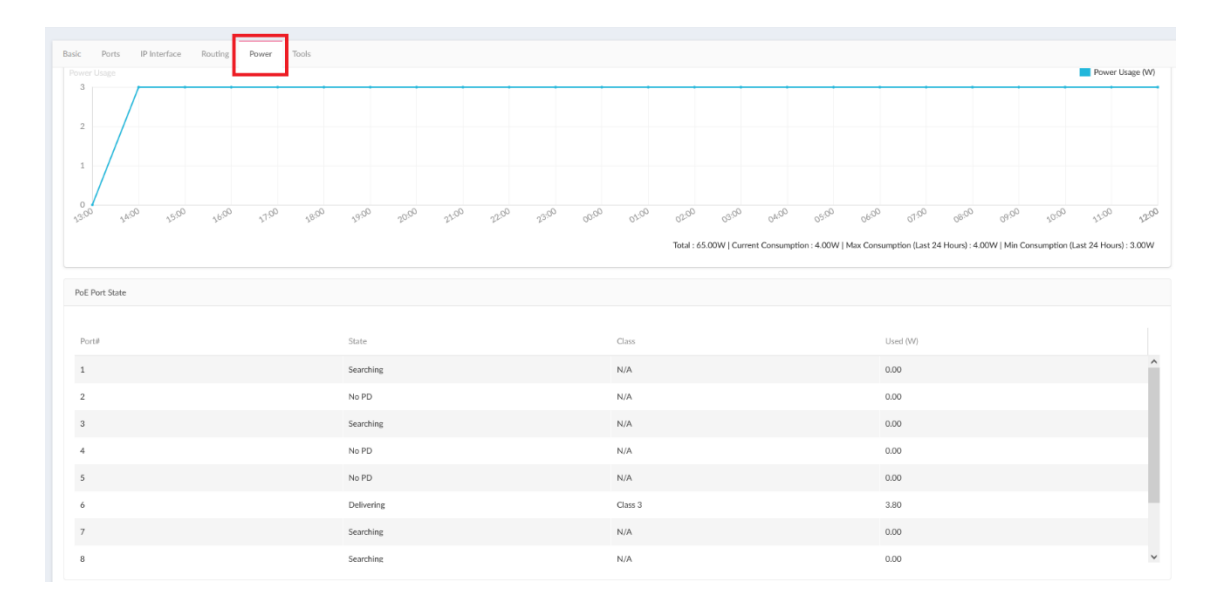

# 15. Transferring settings to the access point / switch

Whenever you have made settings in the DNH-100 profile, they are not yet transferred/active in the APs and switches.

An **orange** icon is displayed if settings have not yet been transferred to the APs or switches.

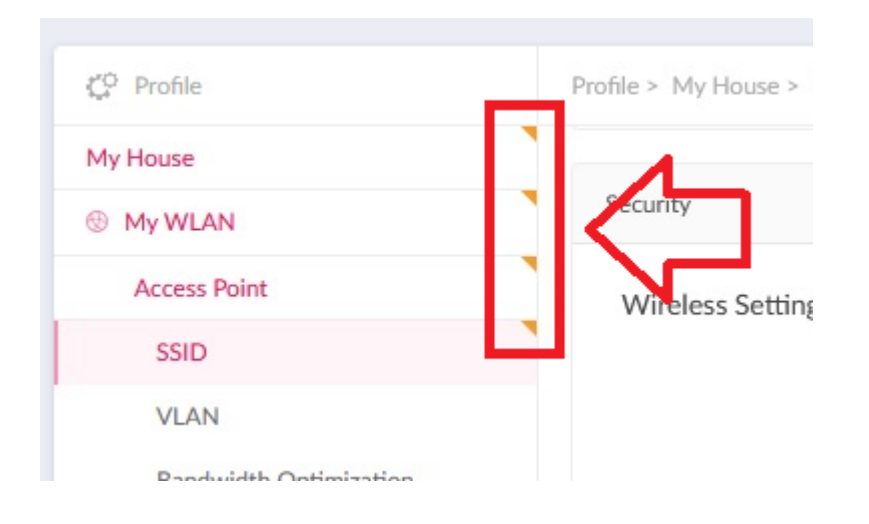

Page 18 of 20

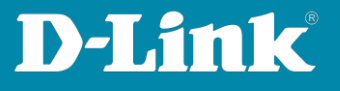

Click on the **Site-Network** name.

Select **Immediate** and then click **Apply**.

| C? Profile          | Profile > My House > My WLAN                  |      |
|---------------------|-----------------------------------------------|------|
| My House<br>My WLAN | Upload Configuration                          |      |
|                     | Please note that the network will inmediate v | Obar |

Settings are now transferred to the APs and **Success** should be displayed.

| noad connige  | uration                 |                               |        |              |                              |             |                       |               |      |
|---------------|-------------------------|-------------------------------|--------|--------------|------------------------------|-------------|-----------------------|---------------|------|
| lease note th | hat the network will t  | e unstable during the configu | ation. |              |                              |             |                       |               |      |
|               | Time Start              | Immediate 0                   |        |              |                              |             |                       |               |      |
|               |                         |                               |        |              |                              | Configurati | on has uploaded succe | essfully Appl | Cié: |
| Status        |                         |                               |        |              |                              |             |                       |               |      |
|               |                         |                               |        |              |                              |             |                       |               |      |
|               | Apply Status            | 1/1                           |        |              |                              |             |                       |               |      |
|               | Apply Status<br>Results | 1/1<br>Run Time 👻             | ~ Name | ✓ IP Address | <ul> <li>MAC Addr</li> </ul> | -55 ×       | Model Number ~        | Result        | ~    |

After a few seconds the access point settings are active.

Depending on the changed setting, it may take a little longer. For example, if the APs in the 5 GHz use a DFS channel (100-140), it takes up to five minutes for the 5 GHz WLAN to be available because of the DFS method.

A switch usually reboots when settings are transferred to it.

This will also take a few minutes

During this time, the power supply of the switch to which the PoE devices are connected is not available.

Page 19 of 20

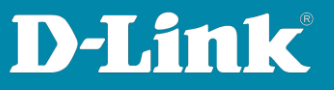

Please see also the following manuals

#### **Basic Setup of the DNH:**

https://ftp.dlink.de/dnh/dnh-100/documentation/DNH-100 howto\_reva\_Grundrichtung\_de.pdf

The Nuclias Connect app: https://ftp.dlink.de/dnh/dnh-100/documentation/DNH-100 howto reva NucliasConnectApp\_de.pdf

For further manuals please visit our FTP server <u>https://ftp.dlink.de/dnh/dnh-100/documentation/</u>

and our websites https://www.dlink.com/de/de https://www.dlink.com/be/fr https://www.dlink.com/be/nl https://www.dlink.com/nl/nl

Page 20 of 20